# 

# Modul Payroll Swiss D365 FO

# Handbuch Lohnmeldung ELM

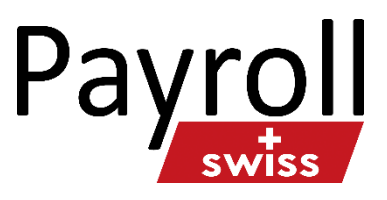

**BE-terna** 

09.12.2021

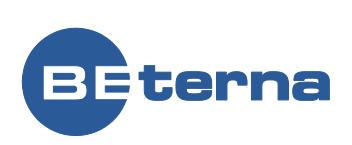

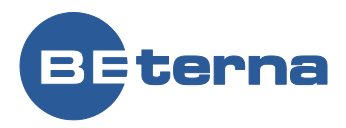

# Inhaltsverzeichnis

| 1    | Einleitung                            | 3  |
|------|---------------------------------------|----|
| 2    | Voraussetzung                         | 3  |
| 2.1  | Installation Transmitter / Zertifikat | 3  |
| 2.2  | Versicherungsprofil                   | 4  |
| 2.3  | Einstellungen Versicherungen          | 4  |
| 3    | Vorgehen                              | 6  |
| 3.1  | Erreichbarkeit / Interoperabilität    | 6  |
| 3.2  | Jahresendabrechnung                   | 8  |
| 3.3  | Kontrolle Jahresendabrechnungen       | 9  |
| 3.4  | Meldung übermitteln                   | 9  |
| 3.5  | Quittung abholen                      | 10 |
| 3.6  | Resultat Empfänger abfragen           | 10 |
| 3.7  | Resultat Empfänger anzeigen           | 10 |
| 3.8  | Lohnausweis ELM                       | 11 |
| 3.9  | Export Lohnmeldung manuell            | 11 |
| 3.10 | Abschluss                             | 11 |

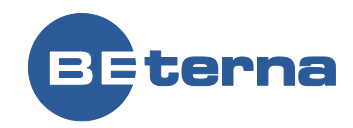

# 1 Einleitung

«ELM» ist der Lohnstandard-CH von swissdec und steht für ein einheitliches Lohnmeldeverfahren.

### http://www.swissdec.ch/home.htm

Die Lohndatenempfänger erhalten nur XML-Daten, welche ihnen gemäss den gesetzlichen oder vertraglichen Grundlagen (Richtlinien) zustehen.

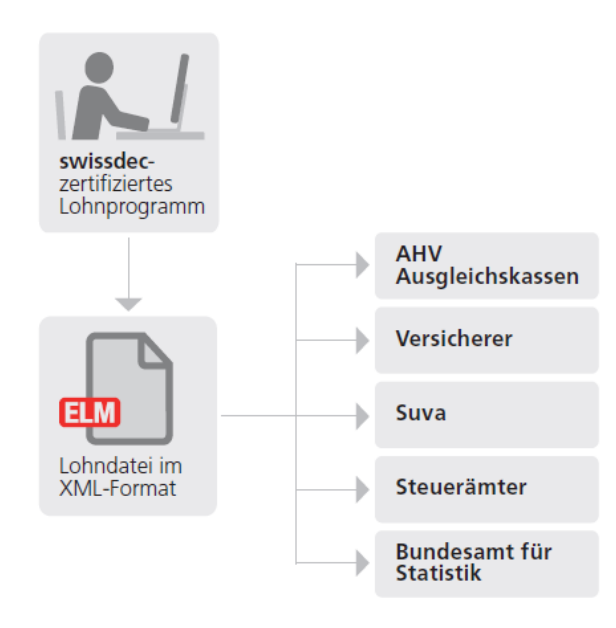

Statt jedem Lohndatenempfänger separate Informationen zu zusenden, werden die Lohndaten nur noch einmal aufbereitet, und zwar in der verwendeten swissdec-zertifizierten Lohnbuchhaltung. Der Lohndatensender kann auswählen, wem er die Daten elektronisch senden möchte. Mit einem einzigen Mausklick werden diese verschlüsselt übertragen. Jeder Empfänger erhält nur die gesetzlich oder vertraglich definierten Daten. Dies wird sichergestellt durch einen Distributor. Er überprüft die Zulässigkeit der verwendeten Lohnbuchhaltung, übernimmt die Funktion eines Wegweisers und Verteilers, nicht aber eines Speichers. Sobald die Daten ihren Bestimmungsort erreicht haben, erhält der Absender eine Zutrittsberechtigung, mit welcher er sich direkt im System des Datenempfängers einloggen kann. Hier besteht die Möglichkeit, die gesendeten Daten zu ergänzen und freizugeben.

# 2 Voraussetzung

# 2.1 Installation Transmitter / Zertifikat

Die Services für ELM Transmitter sowie die Zertifikate müssen installiert sein. Dazu verweisen wir auf die entsprechenden Installationsdokumente.

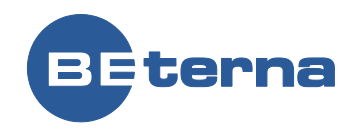

### 2.2 Versicherungsprofil

Damit die Datenempfänger bei einer Datenübermittlung Ihr Unternehmen identifizieren können, müssen Sie die Basisinformationen Ihres Unternehmens in Payroll Swiss erfassen. Die Basisinformationen für Versicherungen können in Form eines Versicherungsprofils beim entsprechenden Versicherer bestellt werden. Die Basisinformationen für weitere Empfänger (AHV, FAK) müssen telefonisch oder mittels E-Mail erfragt werden.

⇒ Mit dieser Payroll Version können keine Daten der Pensionskasse via ELM übermittelt werden.

### 2.3 Einstellungen Versicherungen

Lohn und Gehalt CH / Einstellungen / Versicherungen / Institution

Jeder Versicherung wird die 'Versicherungsnummer' gemäss swissdec zugewiesen (siehe Übersicht der Lohndatenempfänger unter <u>https://www.swissdec.ch/fileadmin/user\_upload/Empfaengerliste.pdf</u>)

### Institution

| 𝒫 Filtern            |                         |                 |
|----------------------|-------------------------|-----------------|
| Institution 1<br>003 | Name<br>FAK LU          | Internetadresse |
| 003.000              | Ausgleichskasse Luzern  |                 |
| L1200                | BVG                     |                 |
| L2                   | Swiss Life BVG          |                 |
| L35                  | BVG 2                   |                 |
| S1000                | Backwork-Versicherungen |                 |
| S264                 | Helsana                 |                 |
| S999                 | Suva                    |                 |

Im Menü Lohn und Gehalt CH / Einstellungen / Versicherungen müssen die Versicherungseinstellungen entsprechend erfasst werden.

| Feld                              | Muss/Kann | Beschreibung                                          |
|-----------------------------------|-----------|-------------------------------------------------------|
| Versicherungsnummer / Institution | Muss      | Versicherungsnummer gemäss swissdec                   |
| ELM                               | Kann      | Wird die Versicherung über ELM abgerechnet: Ja / Nein |
| Lohnmeldungsverfahren             | Muss      | Wie werden die Daten übertragen:                      |
|                                   |           | (Export / Import Verfahren oder Prozessintegriertes   |
|                                   |           | Verfahren über Distributor)                           |

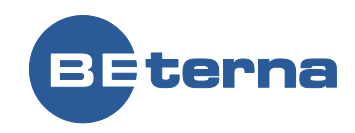

### Lohn und Gehalt CH / Einstellungen / Versicherungen / Ausgleichskasse

# Ausgleichskassen

| Ausgleichskasse | Name                   |            | Abrechnungsnumme | er |             |         |                           |
|-----------------|------------------------|------------|------------------|----|-------------|---------|---------------------------|
| LU              | Ausgleichskasse Luzern |            | 100-9976.9       |    |             |         |                           |
|                 |                        |            |                  |    |             |         |                           |
| Allgemeines     |                        |            |                  |    |             |         |                           |
| ALLGEMEINES     |                        | Kontaktken | nung             |    | Institution | ELM     |                           |
| Adresse         |                        |            |                  |    | 003.000     | Ja      |                           |
|                 |                        | Abrechnun  | gsnummer         |    |             | Lohnmel | dungsverfahren            |
|                 |                        | 100-9976   | 5.9              |    |             | Prozes  | sintegriertes Verfahren ü |
|                 |                        |            |                  |    |             |         |                           |
|                 |                        |            |                  |    |             |         |                           |

Werte

Lohn und Gehalt CH / Einstellungen / Versicherungen / Familienausgleichskasse

### Familienausgleichskasse

| Familienausgleichskasse | Name                    | Mitglie      | dernummer |           |             |     |                                 |
|-------------------------|-------------------------|--------------|-----------|-----------|-------------|-----|---------------------------------|
| FAK LU                  | Familienausgleichskasse | 100-         | 9976.70   |           |             |     |                                 |
| <b>F</b> 11:            | :                       |              |           |           |             |     | <br>                            |
| Familienausgiei         | ICNSKasse               |              |           |           |             |     |                                 |
| Adresse                 | Ко                      | ntaktkennung | Mitglie   | dernummer | Institution | ELM | Lohnmeldungsverfahren           |
|                         |                         |              | 100-      | 9976.70   | 003.000     | Ja  | Prozessintegriertes Verfahren ü |
|                         |                         |              |           |           |             |     |                                 |
|                         |                         |              |           |           |             |     |                                 |
|                         |                         |              |           |           |             |     |                                 |
| Werte                   |                         |              |           |           |             |     |                                 |

### Lohn und Gehalt CH / Einstellungen / Versicherungen / Versicherungsgesellschaften (UVG und UVGZ)

### Versicherungsgesellschaften

| Unfallversicherung | Name |                |                            |             |     |                                 |
|--------------------|------|----------------|----------------------------|-------------|-----|---------------------------------|
| Suva               | Suva |                |                            |             |     |                                 |
|                    |      |                |                            |             |     |                                 |
| Versicherung       | J    |                |                            |             |     |                                 |
| Adresse            |      | Kontaktkennung | Unternehmensidentifikation | Institution | ELM | Lohnmeldungsverfahren           |
|                    |      |                |                            | S999        | Ja  | Prozessintegriertes Verfahren ü |
|                    |      |                |                            |             |     |                                 |
|                    |      |                |                            |             |     |                                 |
|                    |      |                |                            |             |     |                                 |

### Lohn und Gehalt CH / Einstellungen / Versicherungen / Krankentaggeldkasse

### Krankentaggeldkasse

| Krankentaggeldkasse Name |                                                    |                                          |                      |           |                                                          |
|--------------------------|----------------------------------------------------|------------------------------------------|----------------------|-----------|----------------------------------------------------------|
| BackwKTG Backwork-Vers   | cherungen KTG                                      |                                          |                      |           |                                                          |
| Allgemeines              |                                                    |                                          |                      |           |                                                          |
| Konfaktkennung           | Adresse<br>Seestrasse 7<br>Postfach<br>6002 Luzern | Unternehmensidentifikation<br>7651-873.1 | Institution<br>S1000 | ELM<br>Ja | Lohnmeldungsverfahren<br>Prozessintegriertes Verfahren ü |

Wichtig: Die verschiedenen Vertragsnummern und Codes der Versicherungen UVG, UVGZ und KTG müssen korrekt gemäss Versicherungsprofil hinterlegt werden.

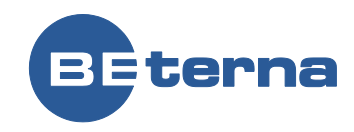

# 3 Vorgehen

Sobald das Kalenderjahr definitiv abgeschossen ist und keine Lohnverarbeitungen mehr in das alte Jahr abgerechnet werden, kann mit dem Prozess 'ELM' gestartet werden.

Vorgängig sind alle Jahresendabrechnungen zu erstellen und zu überprüfen (Vergleich mit Lohnarten-Rekapitulation etc.). Wenn die Daten okay sind, kann mit dem Prozess ELM gestartet werden.

Im Hauptmenü wählen Sie Lohn und Gehalt CH / Periodisch / Lohnmeldungen / Jahresendmeldungen

### 3.1 Erreichbarkeit / Interoperabilität

Bevor die Jahresmeldungen erstellt werden, werden die 'Erreichbarkeit' sowie die 'Interoperabilität' geprüft. Register Spezial

| 🖉 Bearbeiten        | 🛍 Löschen | LOHNMELDUNG | EXPORT | SPEZIAL | OPTIONEN |
|---------------------|-----------|-------------|--------|---------|----------|
| SPEZIAL             |           |             |        |         |          |
| Erreichbarkeit prü  | ifen 🗸    |             |        |         |          |
| Interoperabilität p | orüfen 🗸  |             |        |         |          |

• Klicken Sie auf 'Erreichbarkeit prüfen', Prüfen

| SPEZIAL                                  |
|------------------------------------------|
| Erreichbarkeit prüfen 🗸                  |
| Verfügbarkeit                            |
| Erreichbarkeit des Empfängers überprüfen |
| Serverzeit                               |
| Proxyzeit                                |
| Transmitterzeit                          |
| Differenz                                |
| 00:00:00                                 |
| Prüfen Abbrechen                         |

- Erwartet wird die Rückmeldung 'Verfügbarkeitsprüfung erfolgreich'
- Klicken Sie auf Interoperabilität prüfen', Prüfen

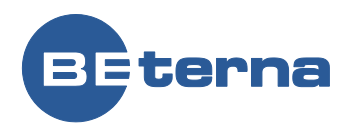

| SPEZIAL                                                    |
|------------------------------------------------------------|
| Erreichbarkeit prüfen 🗸                                    |
| Interoperabilitāt prūfen 🗸                                 |
| Verfügbarkeit                                              |
| Interoperabilität zwischen Transmitter und Receiver prüfen |
| Text                                                       |
| ÄËÖÜÁÉÓÚÀÈÒÙÂÊÔÛ                                           |
| Operand 1                                                  |
| 999'000'000'000.00                                         |
| Operand 2                                                  |
| 0.00                                                       |
| ANTWORT                                                    |
| Addition                                                   |
| 0.00                                                       |
| Subtraktion                                                |
| 0.00                                                       |
| Text                                                       |
|                                                            |
| ZEITSTEMPEI                                                |
| Serverzeit                                                 |
|                                                            |
|                                                            |
| Transmitterzeit                                            |
|                                                            |
| Differenz                                                  |
| 00:00:00                                                   |
| Prüfen                                                     |

• Erwartet wird die Rückmeldung 'Interoperabilität erfolgreich'

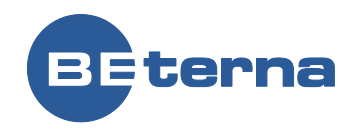

### 3.2 Jahresendabrechnung

So erstellen Sie die Jahresendabrechnung:

⇒ Vorgehen: Auswählen der Schritte von links nach rechts (Register Lohnmeldung)

| Dynamics        | 365 🗸   | Operations                 | Lohn und Gehalt CH > Periodisch > Lohnme |                |                        | meldungen > Jahrese | endmeldungen                  |                        |
|-----------------|---------|----------------------------|------------------------------------------|----------------|------------------------|---------------------|-------------------------------|------------------------|
| 🖉 Bearbeiten    | 🗎 Lösch | en LOHNMELDUNG             | EXPOR                                    | RT SPEZIAL     | OPTIONEN 🔎             |                     |                               |                        |
| NEU             | к       | ONTROLLE                   |                                          |                |                        | ÜBERMITTLUNG        | QUITTUNG                      | STATUS DER LOHNMELDUNG |
| Jahresendabrech | nung A  | HV Lohnbescheinigung       |                                          | UVGZ Abrechnu  | ung Lohnausweis PDF    | Meldung übermitteln | Quittung abholen              | Abgeschlossen          |
|                 | A       | HV-freie Personen und Lohr | nsummen                                  | FAK Abrechnung | g BfS LSE              |                     | Quittung anzeigen             |                        |
|                 | U       | VG Abrechnung              |                                          | KTG Abrechnung | g Lohnstrukturerhebung |                     | Fehlfunktionsbericht anzeigen |                        |
|                 |         |                            |                                          |                |                        |                     |                               |                        |

- 1. Klicken Sie auf 'NEU Jahresendabrechnung'.
- 2. Die entsprechenden '<u>Domänen</u> 'werden für die Jahresendmeldung vorgeschlagen. Falls Sie einer Domäne keine Daten übermitteln möchten, muss das 'Häckchen' □ vor der Domäne entfernt werden (z.B. bei der Lohnmeldung sollen die Daten für die 'Lohnstrukturerhebung' nicht enthalten sein).
- 3. Erfassen Sie das 'Per Datum' der Jahresmeldung (evtl. kurze Beschreibung der Meldung).
- 4. Erfassen Sie den Namen, E-Mailadresse sowie die Telefonnummer der verantwortlichen Person.
- 5. Kennzeichnung 'Testfall' mit Ja (falls es sich um eine Testmeldung handelt)
- 6. Wähen Sie 'OK'

### Jahresendmeldung erstellen

| Beschreibung                   |
|--------------------------------|
| Jahr 2021                      |
| Per Datum                      |
| 31.12.2021                     |
| ERSATZMELDUNG                  |
| Ersetzt Meldung mit Fallnummer |
| ~                              |
|                                |
| VERANTWORTLICH                 |
| Name                           |
| Torgo established              |
| E-Mail                         |
| togetation for the remaining   |
| Telefon                        |
| CHE HENLIGHTS                  |

TEST

Testfall Nein

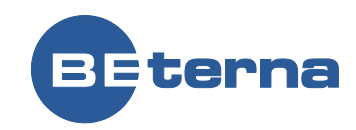

### Endempfänger

| ~ | Domäne      | Institution | Name                    | Abrechnungsnummer |
|---|-------------|-------------|-------------------------|-------------------|
|   | AHV         | 003.000     | Ausgleichsskasse Luzern | 100-9976.9        |
|   | UVG         | S1000       | Backwork-Versicherungen | 12577.2           |
|   | UVGZ        | S1000       | Backwork-Versicherungen | 12577.2           |
|   | КТG         | S1000       | Backwork-Versicherungen | 7651-873.1        |
|   | FAK         | 003.000     | Ausgleichsskasse Luzern | 100-9976.70       |
|   | Lohnausweis |             | Lohnausweise            |                   |
|   | Statistik   |             | Lohnstrukturerhebung    |                   |

### 3.3 Kontrolle Jahresendabrechnungen

Zwecks Kontrolle kann jede einzelne Jahresendabrechnung nochmals überprüft und gedruckt werden (pdf).

| KONTROLLE                         |                 |                      |
|-----------------------------------|-----------------|----------------------|
| AHV Lohnbescheinigung             | UVGZ Abrechnung | Lohnausweis PDF      |
| AHV-freie Personen und Lohnsummen | FAK Abrechnung  | BfS LSE              |
| UVG Abrechnung                    | KTG Abrechnung  | Lohnstrukturerhebung |

# 3.4 Meldung übermitteln

| Dynamics 365 🗸        | Operations                                                                      | Lohn und Gehalt CH > Periodisch > Lohnmeldungen > Jahresendmeldungen |                                                                 |                                     |                                                                                    |                                         |  |  |  |  |
|-----------------------|---------------------------------------------------------------------------------|----------------------------------------------------------------------|-----------------------------------------------------------------|-------------------------------------|------------------------------------------------------------------------------------|-----------------------------------------|--|--|--|--|
| 🖉 Bearbeiten 🛛 🛍 Lösc | LOHNMELDUNG                                                                     | EXPORT SPEZIAL                                                       | OPTIONEN 🔎                                                      |                                     |                                                                                    |                                         |  |  |  |  |
| NEU H                 | NTROLLE<br>HV Lohnbescheinigung<br>HV-freie Personen und Lohr<br>IVG Abrechnung | UVGZ Abrech<br>Isummen FAK Abrechnu<br>KTG Abrechnu                  | nung Lohnausweis PDF<br>ung BfS LSE<br>ung Lohnstrukturerhebung | ÜBERMITTLUNG<br>Meldung übermitteln | QUITTUNG<br>Quittung abholen<br>Quittung anzeigen<br>Fehlfunktionsbericht anzeigen | STATUS DER LOHNMELDUNG<br>Abgeschlossen |  |  |  |  |

• Klicken Sie auf 'Meldung übermitteln'

Die Daten werden verschlüsselt und via ELM-Transmitter an den Distributor übermittelt. Dieser sendet diese an die gewünschten Empfänger weiter.

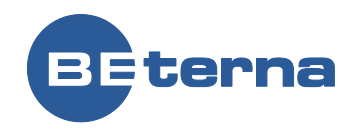

# 3.5 Quittung abholen

Nach der Übermittlung kann der Status abgerufen werden.

| Dynamics 365       | ~      | Operations               | Lohn und Gehalt CH > Periodisch > Lohnmeldungen > Jahresendmeldungen |                      |                     |                    |                             |                        |  |  |  |
|--------------------|--------|--------------------------|----------------------------------------------------------------------|----------------------|---------------------|--------------------|-----------------------------|------------------------|--|--|--|
| 🖉 Bearbeiten 🛛 📋 L | öscher | LOHNMELDUNG              | EXPOR                                                                | t spezial (          | optionen 🔎          |                    |                             |                        |  |  |  |
| NEU                | KON    | TROLLE                   |                                                                      | LIV/77 Alexandras un | a Jahan music DD5   | ÜBERMITTLUNG       |                             | STATUS DER LOHNMELDUNG |  |  |  |
|                    | AHV    | -freie Personen und Lohn | summen                                                               | FAK Abrechnung       | BfS LSE             | weidung übermittem | Quittung abroen             | Augeschlossen          |  |  |  |
|                    | UVG    | Abrechnung               |                                                                      | KIG Abrechnung       | Lonnstrukturemebung |                    | Fennunktionsbencht anzeigen | l .                    |  |  |  |

- Klicken Sie auf 'Quittung abholen und anzeigen'.
- Gesamtstatus der Übermittlung
- Status je Endempfänger
- Freigabe-URL (Completion) falls verfügbar

Via Klick auf den Link 'Vervollständigen und Freigabe' wird die Meldung freigegeben. Die Internetseite der entsprechenden Versicherung öffnet sich automatisch und kann somit freigegeben werden. Die Freigabe kann auch unter Register 'Empfänger' mit Klick auf den Link 'Freigabe URL' (siehe ScreenShot unten) erfolgen.

### 3.6 Resultat Empfänger abfragen

Resultat abfragen Resultat anzeigen

Bei jeder Versicherung kann nun 'einzeln' das Resultat abgefragt werden.

• Markieren Sie den Datensatz der entsprechenden Versicherung und klicken Sie auf 'Resultat abfragen'.

Freigabe der Daten via Button 'Freigabe URL', sofern nicht schon vorher die Freigabe erteilt worden ist.

| Result       | at abf | frag | gen Resulta  | t anzeigen | Fehlfunk | tionsberic | ht anzeige | en Abgeschlosser | n E | xtras ` | ~ |              |        |                                                             |
|--------------|--------|------|--------------|------------|----------|------------|------------|------------------|-----|---------|---|--------------|--------|-------------------------------------------------------------|
| $\checkmark$ | V.     |      | Abgeschlos   | Domäne     |          | Referenz   | Empfä      | Beschreibung     | К   | V       | В | Vera         | Über   | Freigabe URL                                                |
|              |        |      | $\checkmark$ | UVG        |          | #S1000     | S1000      | Backwork-Versi   | 1   | 1       |   | $\checkmark$ | Erfolg | https://www.completion-url-des-endempfaengers.ch/completion |

### 3.7 Resultat Empfänger anzeigen

Nachdem die Daten übermittelt und freigegeben worden sind, ist via Icon 'Resultat anzeigen' der Status sowie die Details der Verarbeitung ersichtlich.

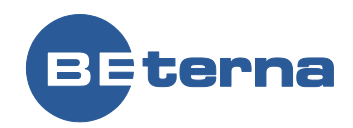

### 3.8 Lohnausweis ELM

Lohnmeldung für Domäne Lohnausweis aufbereiten;

Via 'Meldung übermitteln' werden die Daten an das Steueramt übermittelt. Der Distributor von Swissdec verteilt anschliessend die Daten an <u>die entsprechenden Steuerämter, welche die Lohnmeldepflicht haben:</u>

- Steueramt
  - Lohnausweis: alle Kantone mit Lohnmeldepflicht (BE, BS, FR, JU, LU, NE, SO, VD, VS)

Es ist keine Freigabe erforderlich. Quittung, Anzahl Lohnausweise übermittelter Lohnausweise.

### 3.9 Export Lohnmeldung manuell

Zwecks Kontrolle kann die Lohnmeldung exportiert werden (z.B. EXPORT / Lohnmeldung in XML Format).

| 🖉 Bearbeite | n 🛛 🗊 Löschen  | LOHNMELDUNG | EXPORT | SPEZIAL | OPTIONEN |
|-------------|----------------|-------------|--------|---------|----------|
| EXPORT      |                |             |        |         |          |
| EIV Datei   | Lohnmeldung    |             |        |         |          |
| Archivdatei | Status Antwort |             |        |         |          |

| Was            | Beschreibung                                                               |
|----------------|----------------------------------------------------------------------------|
| Archivdatei    | Signierte, unverschlüsselte Lohnmeldung exportieren.                       |
| Lohnmeldung    | Aufbereitete Lohnmeldung (XML-Datei) exportieren (unsigniert,              |
|                | unverschlüsselt).                                                          |
| EIV Datei      | Signierte, unverschlüsselte Lohnmeldung EIV Datei exportieren              |
| Status Antwort | XML mit der Antwort auf die Statusabfrage der Datenverteilung exportieren. |

### 3.10 Abschluss

Wenn die Übermittlung erfolgreich war, kann unter dem Register 'Empfänger' jede Versicherung 'einzeln' markiert und anschliessend auf den Button 'Abgeschlossen' geklickt werden.

| jen Resultat | t anzeigen Fehlfun | en Abgeschlossen | E     | čxtras ∽        |   |   |   |              |        |                                                             |  |
|--------------|--------------------|------------------|-------|-----------------|---|---|---|--------------|--------|-------------------------------------------------------------|--|
| Abgeschlos   | Domäne             | Referenz         | Empfä | Beschreibung    | К | V | В | Vera         | Über   | Freigabe URL                                                |  |
| $\checkmark$ | AHV                | #003.0           | 003.0 | Ausgleichsskass | 1 |   |   | $\checkmark$ | Erfolg | https://www.completion-url-des-endempfaengers.ch/completion |  |
| $\checkmark$ | UVG                | #S1000           | S1000 | Backwork-Versi  | 1 | 1 |   | $\checkmark$ | Erfolg | https://www.completion-url-des-endempfaengers.ch/completion |  |
| $\checkmark$ | UVGZ               | #S1000           | S1000 | Backwork-Versi  | 1 | 1 |   | $\checkmark$ | Erfolg | https://www.completion-url-des-endempfaengers.ch/completion |  |
| $\checkmark$ | KTG                | #S1000           | S1000 | Backwork-Versi  | 7 | 4 |   | $\checkmark$ | Erfolg | https://www.completion-url-des-endempfaengers.ch/completion |  |
| $\checkmark$ | FAK                | #003.0           | 003.0 | Ausgleichsskass | 1 |   |   | $\checkmark$ | Erfolg | https://www.completion-url-des-endempfaengers.ch/completion |  |
| $\checkmark$ | Lohnausweis        | AG               |       | Lohnausweise    |   |   |   | $\checkmark$ | Erfolg |                                                             |  |
| $\checkmark$ | Lohnausweis        | BE               |       | Lohnausweise    |   |   |   | $\checkmark$ | Erfolg |                                                             |  |

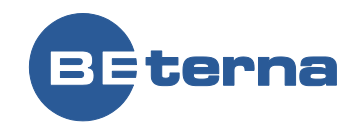

• Zusätzlich muss die Gesamtlohnmeldung noch mit 'Abgeschlossen' gekennzeichnet werden.

| Dynamics         | 365 🗸  |                              | Operations      |             |                |                      |                     |                               |                        |
|------------------|--------|------------------------------|-----------------|-------------|----------------|----------------------|---------------------|-------------------------------|------------------------|
| 🖉 Bearbeiten     | 🗎 Lösc | hen                          | LOHNMELDUNG     | EXPOR       | r spezial c    | OPTIONEN P           |                     |                               |                        |
| NEU              | R      | ONTR                         | DLLE            |             |                |                      | ÜBERMITTLUNG        | QUITTUNG                      | STATUS DER LOHNMELDUNG |
| Jahresendabrechn | ung /  | HV Lo                        | hnbescheinigung | scheinigung |                | Lohnausweis PDF      | Meldung übermitteln | Quittung abholen              | Abgeschlossen          |
|                  | 4      | AHV-freie Personen und Lohns |                 | summen      | FAK Abrechnung | BfS LSE              |                     | Quittung anzeigen             |                        |
|                  | L. L   | JVG Ab                       | prechnung       |             | KTG Abrechnung | Lohnstrukturerhebung |                     | Fehlfunktionsbericht anzeigen |                        |
|                  |        |                              |                 |             |                |                      |                     |                               |                        |

• Klicken Sie oben in der Befehlszeile auf 'Abgeschlossen'.

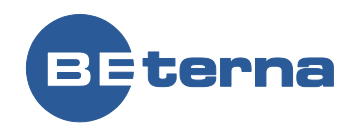

### FIRMENINFORMATIONEN

BE-terna AG Platz 5 6039 Root D4 Schweiz

T +41 41 414 28 60 www.be-terna.com

© BE-terna 2017. Alle Rechte vorbehalten. Namen und Produkte anderer Firmen können eingetragene Warenzeichen der jeweiligen Rechteinhaber sein.